# **PPPoE setup on DFL-260E**

## **1.Add new PPPoE interface.**

| 22 E                                         |
|----------------------------------------------|
| Configuration Notifications <b>0</b>         |
|                                              |
|                                              |
|                                              |
| Filter                                       |
| e Dial-on-demand Comments                    |
|                                              |
|                                              |
| Right-click on a row for additional options. |
|                                              |
|                                              |
|                                              |
|                                              |
|                                              |
|                                              |
|                                              |
|                                              |

### 2.Setup your PPPoE account properly.

#### PPPoE Tunnel

A PPPoE interface is a PPP (point-to-point protocol) tunnel over an existing physical Ethernet interface. Its IP address is dynamically assigned.

| Name:               | PPPoE_Wan   |       |       |                                                                                      |
|---------------------|-------------|-------|-------|--------------------------------------------------------------------------------------|
| Physical Interface: | wan 🔤       | -     |       |                                                                                      |
| Remote Network:     | 4 all-nets  | -     |       |                                                                                      |
| Schedule:           | (None)      | •     |       |                                                                                      |
| Username:           | 12345678@ab | c.net |       |                                                                                      |
| Password:           |             |       | Note! | Existing passwords will always be shown with 8 characters to hide the actual length. |
| Confirm Password:   | ·····       | 1     |       |                                                                                      |
| Service Name:       |             | _     |       |                                                                                      |

## 3.Modify IP\_rule.

| D-Link                                                      |         |             |                                  |             |              |                        |                  |                      |                     | 🗘 Cor               | figuration 🚺 |               | 🕹 jaso                                                                                                    |
|-------------------------------------------------------------|---------|-------------|----------------------------------|-------------|--------------|------------------------|------------------|----------------------|---------------------|---------------------|--------------|---------------|----------------------------------------------------------------------------------------------------|
|                                                             | Stat    | tus         | System                           | n           | Objects      | Network                | Policie          | s                    |                     |                     |              |               |                                                                                                    |
| Rules<br>Main IP Rules<br>Application Rule Sets<br>Profiles | M<br>IP | lai<br>rule | n IP Rule<br>is are used to filt | S<br>er IP- | based networ | k traffic. In addition | , they provide m | eans for address tra | anslation as well a | as Server Load Bala | ncing.<br>Fi | Iter          |                                                                                                    |
| Schedules                                                   |         |             |                                  |             |              |                        |                  |                      |                     |                     |              |               |                                                                                                    |
| Anti-virus                                                  | # .     |             | Name                             | Log         | Src If       | Src Net                | Dest If          | Dest Net             | Service             | Application         | Schedule     | Address Trans | Options                                                                                                    |
| Web Content Filtering                                       |         | 1           | 🤤 lan_to_wan                     |             | 4            |                        |                  |                      | d.                  | d.                  |              | 1             | The second second secon |
| URL Filter                                                  |         | 2           | wan to lan                       |             |              |                        |                  |                      |                     |                     |              |               |                                                                                                    |
| File Control                                                |         | -           | 21 VON                           |             |              |                        |                  |                      |                     |                     |              |               |                                                                                                    |

## 4. Change the Interface to "PPPoE\_Wan" if it's "wan" original.

| General                                             | Log Setti                                                                                                    | ngs      | NAT                                                        | SAT       | Multiplex SAT           | Application Control                 |
|-----------------------------------------------------|----------------------------------------------------------------------------------------------------|----------|------------------------------------------------------------|-----------|-------------------------|-------------------------------------|
| Name:                                               | allow_standard                                                                                                    |          |                                                            |           |                         |                                     |
| Action:                                             | NAT                                                                                                    | *        | ( NAT,                                                     | SAT, S    | LB SAT and Multiple:    | x SAT are not usable with IPv6 rule |
| Service:                                            | all_tcpudp                                                                                                    | -        |                                                            |           |                         |                                     |
| Schedule:                                           | (None)                                                                                                    | *        |                                                            |           |                         |                                     |
| Specify sou<br>Source:                              | rce interface an<br>Interface                                                                                                    | d sourc  | e network, to<br>Network                                   | ogether   | vith destination interf | ace and destination network. All pa |
| Specify sou<br>Source:                              | rce interface an<br>Interface<br>an                                                                                                    | d sourc  | e network, to<br>Network                                   | ogether   | vith destination interf | ace and destination network. All pa |
| Specify sou<br>Source:<br>Destination:              | rce interface an<br>Interface<br>Ten<br>Ten                                                                                                    | d sourc  | e network, te<br>Network                                   | ogether v | vith destination interf | ace and destination network. All pa |
| Specify sou<br>Source:<br>Destination:              | rce interface an<br>Interface<br>a lan<br>a wan<br>Name                                                                                                    | d sourc  | e network, te<br>Network<br>4 Iannet<br>Comme              | nts       | vith destination interf | ace and destination network. All pa |
| Specify sou<br>Source:<br>Destination:              | rce interface an<br>Interface<br>Interface<br>Ian<br>Ian<br>Name<br>Iany                                                                                                    | d sourc  | e network, te<br>Network<br>Galannet<br>Galannets<br>Comme | nts       | vith destination interf | ace and destination network. All pa |
| Specify sou<br>Source:<br>Destination:<br>Comments: | Interface an<br>Interface<br>Interface<br>Int | d sourc  | e network, te<br>Network<br>4 lannet<br>Gall-nets<br>Comme | nts       | vith destination interf | ace and destination network. All pa |
| Specify sou<br>Source:<br>Destination:<br>Comments: | Interface an<br>Interface<br>Interface<br>Ian<br>Ian<br>Name<br>Ian<br>Name<br>Ian<br>Core<br>Ian<br>Core<br>Ian<br>Core<br>Ian<br>Core                                                                                                    | d sourc  | e network, te<br>Network                                   | nts       | vith destination interf | ace and destination network. All pa |
| Specify sou<br>Source:<br>Destination:<br>Comments: | Interface an<br>Interface<br>Interface<br>Int | d sourc  | e network, te<br>Network                                   | nts       | vith destination interf | ace and destination network. All pa |
| Specify sou<br>Source:<br>Destination:<br>Comments: | Interface an<br>Interface<br>Image Ian<br>Name<br>Image Ian<br>Image Ian<br>Image Ian<br>Image Ian                                                                                                    | an sourc | e network, te<br>Network                                   | nts       | vith destination interf | ace and destination network. All pa |
| Specify sou<br>Source:<br>Destination:<br>Comments: | Interface an<br>Interface<br>Interface<br>Int | an nei   | e network, te<br>Network                                   | nts       | vith destination interf | ace and destination network. All pa |

5.Remember to save and activate.